#### Obsah

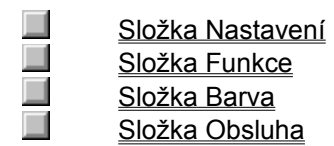

PACKARD

#### Složka Nastavení

Složka Nastavení obsahuje následující možnosti:

Možnosti papíru E Formát papíru Druh papíru

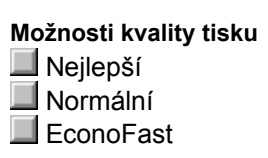

PACKARD

Buildtag spacer

### Složka Funke

Složka Funkce obsahuje následující volby:

# Možnosti oboustranného tisku

- Kniha
- Tabulka

#### Možnosti orientace

- Na výšku
  Na šířku
- Otočit horizontálně

#### Jiné možnosti

- 📕 Tisk v pořadí Kopie

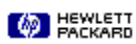

Windows 3.1 and NT

Windows 95

### Složka Barva

Složka Barva obsahuje následující možnosti:

### Možnosti ColorSmart

Automaticky
 Ručně
 Tlačítko Možnosti
 Tisk v šedé škále

ICM

PACKARD

Windows 3.1, 95, and NT with Bi-directional printing

#### Složka Obsluha

Složka Obsluha obsahuje následující možnosti:

Možnosti obsluhy tiskárny Zarovnání tiskových zásobníků Vyčistění tiskových zásobníků Vytištění stránky autotestu Test komunikace tiskárny

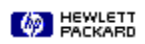

Windows NT without BiDi

Buildtag spacer

### Dialogové okno Možnosti ColorSmart

Pokud je zvolena možnost **Ruční** <u>ColorSmart</u> a není zvolena možnost **Tisk v šedé stupnici**, dialogové okno **Možnosti ColorSmart** obsahuje následující možnosti:

Možnost Intenzity

📕 Intenzita

Možnosti řízení barev 📕 Živé Synchronní

Možnosti polotónování

📕 Vzor Rozptyl

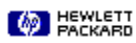

Buildtag spacer

Buildtag spacer

### Dialogové okno Možnosti ColorSmart

Pokud je zvolena možnost **Ruční** <u>ColorSmart</u> a není zvolena možnost **Tisk v šedé stupnici**, dialogové okno **Možnosti ColorSmart** obsahuje následující možnosti:

Možnost Intenzity

Možnosti polotónování

Vzor Rozptyl

MEWLETT

Buildtag spacer

Buildtag spacer

### Dialogové okno Papír podle uživatele

Dialogové okno **Papír podle uživatele** obsahuje následující možnosti:

### Možnosti formátu papíru

📕 Šířka Délka

Možnosti jednotek Anglické Metrické

PACKARD

Překryvná témata (v abecedním pořadí s překryvnými okny pouze pro Win 95 na konci souboru)

Zarovnat tiskové zásobníky Zarovnává tiskové zásobníky pro barevný a černobílý tisk, aby se upřesnilo umístění černého a barevného inkoustu. Tiskové zásobníky zarovnejte kdykoli jste je vyměnili nebo nainstalovali, nebo pokud to doporučují pokyny k odstranění problémů.

buildtag spacer

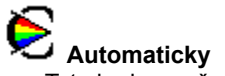

Automaticky Toto je doporučené nastavení pro všechny dokumenty. Možnost Automaticky umožní <u>technologii ColorSmart</u> automaticky zvolit nejlepší nastavení <u>Polotónování</u>, <u>Intenzity</u> a <u>Řízení barev</u> jak pro grafiky, tak pro text. buildtag spacer

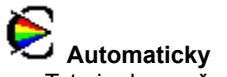

Automaticky Toto je doporučené nastavení pro všechny dokumenty. Možnost Automaticky umožní technologii ColorSmart automaticky zvolit nejlepší nastavení Polotónování, Intenzity a Řízení barev jak pro grafiky, tak pro text. buildtag spacer

#### Pruhy

Světlé horizontální linky, které se při vytištění dokumentu objevují na souvislých barevných plochách. Pruhy se tvoří, pokud používáte nastavení tisku nižší kvality nebo pokud vám v tiskárně dochází inkoust.

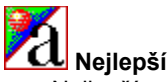

Nejlepší Nejlepším režimem dosáhnete nejvyšší kvalitu tisku pro všechna <u>média</u> a zabráníte tvorbě <u>pruhů</u>, ke kterým někdy dochází na souvisle potištěných plochách. Tisk v Nejlepším režimu je však u většiny dokumentů pomalejší než tisk v Normálním režimu.

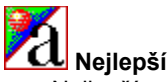

Nejlepší Nejlepším režimem dosáhnete nejvyšší kvalitu tisku pro všechna média a zabráníte tvorbě pruhů, ke kterým někdy dochází na souvisle potištěných plochách. Tisk v Nejlepším režimu je však u většiny dokumentů pomalejší než tisk v Normálním režimu.

buildtag spacer

## 🗚 Kniha

Tiskne na obě strany papíru s prostorem pro vazbu na jedné straně knihy. Zvolením <u>orientace stránky</u> na výšku nebo na šířku určíte, kde bude okraj knihy.

Při tisku na obě strany musíte dávku papíru ručně vložit do VSTUPNÍHO zásobníku. Při vkládání papíru postupujte podle pokynů na obrazovce.

Kniha Tiskne na obě strany papíru s prostorem pro vazbu na jedné straně knihy. Zvolením orientace stránky na výšku nebo na šířku určíte, kde bude okraj knihy.

Při tisku na obě strany musíte dávku papíru ručně vložit do VSTUPNÍHO zásobníku. Při vkládání papíru postupujte podle pokynů na obrazovce.

buildtag spacer

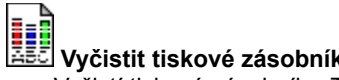

Vyčistit tiskové zásobníky Vyčistí tiskové zásobníky. Tiskové zásobníky vyčistěte pokud znatelně poklesne kvalita tisku nebo když to doporučují pokyny pro odstraňování problémů.

buildtag spacer

#### Seřadit

Tiskne vícestránkový dokument v pořadí od poslední stránky do první. Při tisku několika kopií se každá kopie nejdříve kompletně vytiskne v daném pořadí a potom je vytištěna další kopie.

buildtag spacer
# Řízení barev

Umožní vám upravit možnosti pro barevný tisk jako je tisk živých barev pro diagramy a grafy nebo vytištění barev, které nejlépe odpovídají vaší obrazovce pro fotografie a další komplexní zobrazení.

#### Technologie ColorSmart

Technologie HP ColorSmart analyzuje dokument a automaticky upraví nastavení barev k zajištění co nejlepšího možného barevného výtisku. I když technologie ColorSmart zajistí výtisk nejlepší kvality, nastavení můžete kdykoli ručně změnit zvolením možnosti Ruční ve složce Papír dialogového okna Nastavení tisku HP.

# Kopie

Zapište počet kopií, který chcete vytisknout nebo počet kopií zvolte klepnutím na šipku ukazující směrem nahoru nebo dolů.

# Tlačítko Výchozí

Tlačítko Výchozí zvolte, pokud chcete vrátit všechna nastavení dialogového okna na hodnoty nastavené výrobcem.

# Tlačítko Výchozí

Tlačítkem Výchozí vrátíte všechna nastavení dialogového okna na hodnoty nastavené výrobcem.

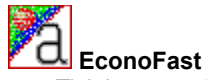

EconoFast Tisk konceptní kvality. Režim EconoFast tiskne rychlejí než Normální nastavení a je srovnatelné kvality. Protože režim EconoFast používá méně inkoustu, sníží potřebu výměny tiskových zásobníků.

# Anglické (palce)

Tuto možnost zvolte, pokud chcete údaje o šířce a délce v palcích.

### Otočit horizontálně

Tuto možnost zvolte, abyste své zobrazení nebo dokument obrátili pro nažehlovací obtisky nebo diapozitivy pro prezentaci, na které budete psát.

# Šedá stupnice

Šedá škála je tvořena odstíny šedé od bílé po černou. Při tisku barevného dokumentu na černobílé tiskárně jsou barvy převedeny na své ekvivalenty v šedé škále.

# Polotónování

Metoda tištění, při které vzory teček na stránce představují různé odstíny nebo úrovně šedi.

# Tlačítko Nápovědy

Tlačítko Nápovědy zvolte k zobrazení nápovědy pro současný seznam vlastností nebo pro současné dialogové okno.

#### Intenzita

Posuvný ovladač intenzity použijte ke kontrole množství inkoustu vytištěného na stránce. Pomocí myši posuňte ovladač doleva, pokud chcete světlejší zobrazení (méně inkoustu) nebo doprava, pokud chcete tmavší zobrazení (více inkoustu).

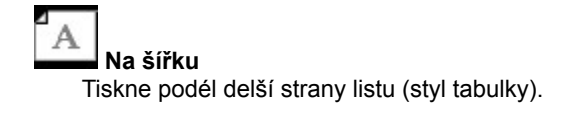

# Délka

Zapište délku (delší stranu) <u>média</u> podle uživatele, které chcete použít. Délka média musí být mezi 148 až 356 mm (5,8 až 14 palci).

# MEWLETT RUČNĚ

Tuto možnost zvolte k ručnímu upravení nastavení <u>Polotónování</u>, <u>Intenzity</u> a <u>Řízení barev</u> pro grafiky a text. Po zvolení této možnosti změňte nastavení zobrazené v dialogovém okně Možnosti ColorSmart zvolením tlačítka Možnosti.

# MEWLETT RUČNĚ

Tuto možnost zvolte k ručnímu upravení nastavení Polotónování, Intenzity a Řízení barev pro grafiky a text. Po zvolení této možnosti změňte nastavení zobrazené v dialogovém okně Možnosti ColorSmart zvolením tlačítka Možnosti.

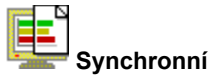

Synchronní Toto nastavení Řízení barev použijte k úpravě vytištěných barev, aby nejlépe odpovídaly vaší obrazovce. Možnost Synchronní zvolte pro komplexní barevné grafiky (jako jsou skenovaná zobrazení, fotografie a komplexní grafiky vytvořené pomocí počítače).

Nastavení Řízení barev není k dispozici, pokud tisknete v šedé škále.

## Média

Papír nebo jiné materiály, na které tisknete. Příklady médií jsou papír, průhledné fólie, štítky a obálky.

# Metrické (mm)

Tuto možnost zvolte k použití milimetrů pro údaje o šířce a délce.

Vypne tisk na obě strany a tiskne pouze na jednu stranu.

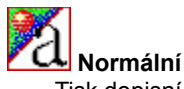

Normální Tisk dopisní kvality. Normální režim zajišťuje vysoce kvalitní výtisky a doporučujeme jej pro rychlost a kvalitu. Normální nastavení je výchozím nastavením kvality tisku pro většinu druhů papíru.

#### Tlačítko Možnosti

Tato možnost je k dispozici pouze pokud je zvolena ruční úprava barev. Tlačítko Možnosti v dialogovém okně ColorSmart zvolte ke kontrole nastavení <u>Intenzity</u>, <u>Polotónování</u> a <u>Řízení barev</u>.

#### Tlačítko Možnosti

Tato možnost je k dispozici pouze pokud je zvolena ruční úprava barev. Tlačítko Možnosti v dialogovém okně ColorSmart zvolte ke kontrole nastavení Intenzity, Polotónování a Řízení barev.
# Seřazený tisk

Tuto možnost zvolte k vytištění stránek svého dokumentu v obráceném pořadí (nejdříve poslední stránka). Pokud tisknete několit kopií, zvolením Seřazeného tisku <u>seřadíte</u> stránky.

# Seřazený tisk

Tuto možnost zvolte k vytištění stránek svého dokumentu v obráceném pořadí (nejdříve poslední stránka). Pokud tisknete několit kopií, zvolením Seřazeného tisku seřadíte stránky.

#### Orientace nebo orientace stránky

Směr, jakým jsou informace vytištěny na stránce. Orientace *Na výšku* stránku vytiskne napříč kratší stranou papíru, jako je tomu u dopisu. Orientace *Na šířku* stránku vytiskne napříč delší stranou papíru, jako je tomu u tabulek.

### Formát papíru

Zvolte formát papíru nebo jiného média, které jste vložili do svého počítače. Pokud chcete použít formát papíru, který není uveden, klepněte na <u>Podle uživatele</u> ze seznamu formátů papíru.

# Druh papíru

Zvolte nastavení Druhu papíru, které odpovídá papíru nebo jinému <u>médiu</u>, které používáte na své tiskárně. Používejte pouze druhy papírů (nebo jiných typů média), které jsou pro tuto možnost uvedeny.

#### Druh papíru

Zvolte nastavení Druhu papíru, které odpovídá papíru nebo jinému médiu, které používáte na své tiskárně. Používejte pouze druhy papírů (nebo jiných typů média), které jsou pro tuto možnost uvedeny.

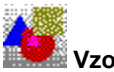

Vzor Vzor <u>polotónování</u> umístí inkoustové tečky do geometrických vzorů. Dokumenty s jednoduchou grafikou se obvykle vytisknou rychleji s nastavením Vzoru.

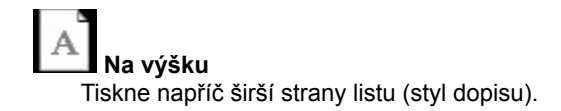

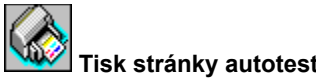

Tisk stránky autotestu Provede autotest tiskárny. Tímto tiskem ověřte správnou funkci tiskárny a zda zapojení kabelů odpovídá minimálním standardám.

Tisk v šedé škále Tuto možnost zvolte k vytištění barev a hladin nasycení barev jako různých odstínů šedi. Toto nastavení je vhodné pro dokumenty, které budete černobíle kopírovat nebo pro rychlé vytištění kvalitních konceptů, aby se ušetřil barevný inkoust.

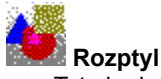

**Rozptyl** Toto je doporučené nastavení pro většinu dokumentů. Rozptyl <u>polotónování</u> umístí inkoustové tečky náhodně, čímž vznikne hladce vypadající zobrazení.

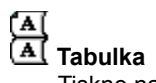

Tiskne na obě strany papíru a nechává místo pro vazbu na vrchní straně papíru. Při volbě této možnosti je text na zadní straně papíru obrácen, takže je možno jej číst jako kalendář.

Při tisku na obě strany musíte svazek papírů ručně vložit do VSTUPNÍHO zásobníku. Při vkládání papíru postupujte podle pokynů na obrazovce.

Test komunikace tiskárny Testuje status komunikace mezi tiskárnou a počítačem. Tento test proveďte k ověření <u>dvousměrné</u> <u>komunikace</u> mezi vaší tiskárnou a počítačem.

Test komunikace tiskárny Testuje status komunikace mezi tiskárnou a počítačem. Tento test proveďte k ověření dvousměrné komunikace mezi vaší tiskárnou a počítačem.

#### Dvousměrná komunikace

Obousměrná komunikace mezi vaší tiskárnou a počítačem umožňuje vaší tiskárně zasílat počítači informace a stavu a chybách. K navázání obousměrné komunikace (také nazývané obousměrné komunikace) potřebujete vysoce kvalitní paralelní kabel, jako je kabel odpovídající normě IEEE-1284.

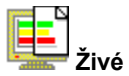

Při tisku jednoduchých grafik se souvislými barevnými plochami používejte toto nastavení Řízení barev k zajištění jasných a živých barev. Možnost Živé zvolte pro softwarové aplikcae, které podporují osm základních barev (černou, bílou, červenou, zelenou, modrou, modrozelenou, žlutou a fuchsinovou). Nastavení Řízení barev není k dispozici, pokud tisknete v <u>šedé škále</u>.

# Šířka

Zapište šířku (kratší stranu) média podle uživatele, které chcete použít. Médium musí být široké 100 až 216 mm (3,9 až 8,5 palce).

95popup

### ICM (Image Color Matching (Synchronní zobrazení barev))

Rámeček ICM zaškrtněte, abyste zlepšili jednotnost při zobrazování barev mezi vaší tiskárnou a dalšími barevnými zařízeními zapojenými do vašeho systému.